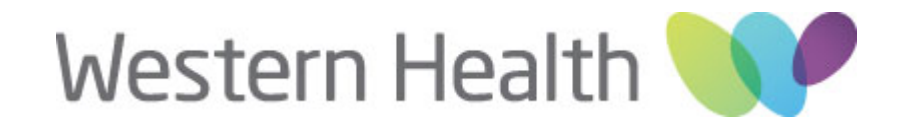

## IPHONE WH EMAIL CONFIGURATION GUIDE

 On your iPhone, open the Safari web browser, and browse to www.wh.org.au/m/

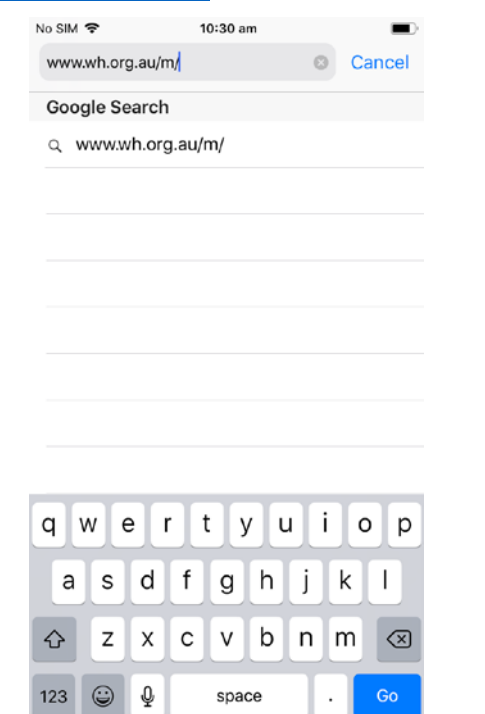

2. On the **'WH iPhone EAS'** page, click the **'Configure my iPhone'** button.

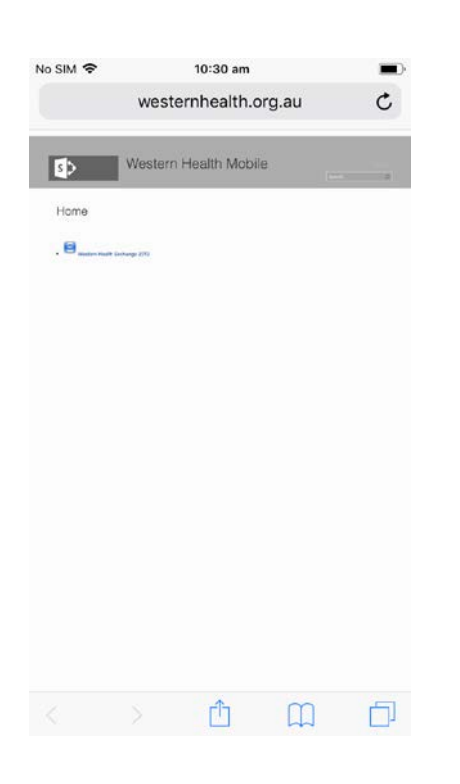

3. Click 'Allow' on the open dialogue box.

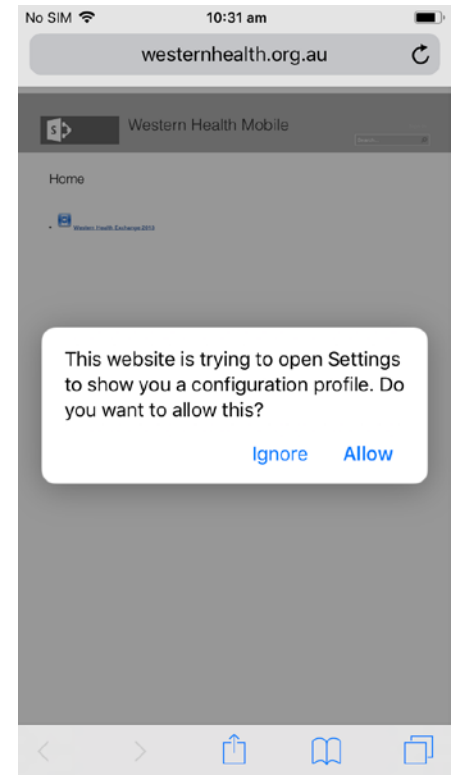

4. Click the **'Install'** button to install the WH Email Profile.

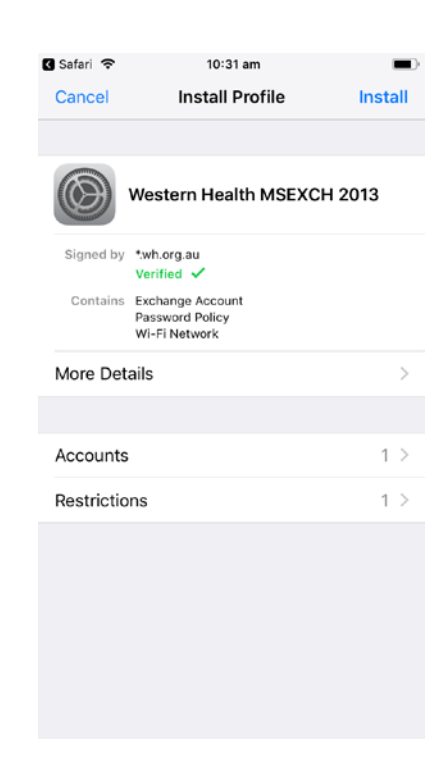

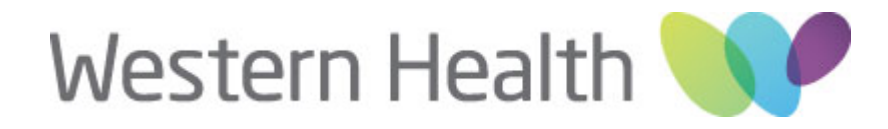

## IPHONE WH EMAIL CONFIGURATION GUIDE

5. Enter your email address in the **'Enter Email'** screen. Press **'Next'** to continue.

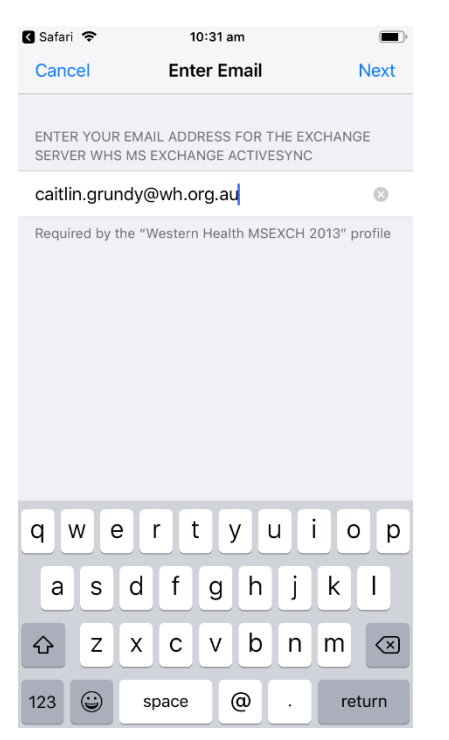

 Enter your network username in the 'Enter Username' screen using whcn\username naming convention. Press 'Next' to continue.

| 🛾 Safari 🗢 10:31 am                                  |                       |   |       |   |   |   |        | <b>—</b> )   |
|------------------------------------------------------|-----------------------|---|-------|---|---|---|--------|--------------|
| Can                                                  | Cancel Enter Username |   |       |   |   |   |        | Next         |
|                                                      |                       |   |       |   |   |   |        |              |
| "WHS MS EXCHANGE ACTIVESYNC"                         |                       |   |       |   |   |   |        |              |
| whcn\grca                                            |                       |   |       |   |   |   |        | ۲            |
| Required by the "Western Health MSEXCH 2013" profile |                       |   |       |   |   |   |        |              |
|                                                      |                       |   |       |   |   |   |        |              |
| qwertyuiop                                           |                       |   |       |   |   |   |        |              |
| а                                                    | s                     | d | f     | g | h | j | k      | Ι            |
| ♧                                                    | z                     | x | с     | V | b | n | m      | $\bigotimes$ |
| 123                                                  |                       | Q | space |   |   |   | return |              |

7. Enter your network password in the 'Enter Password' screen. Press 'Next' to continue.

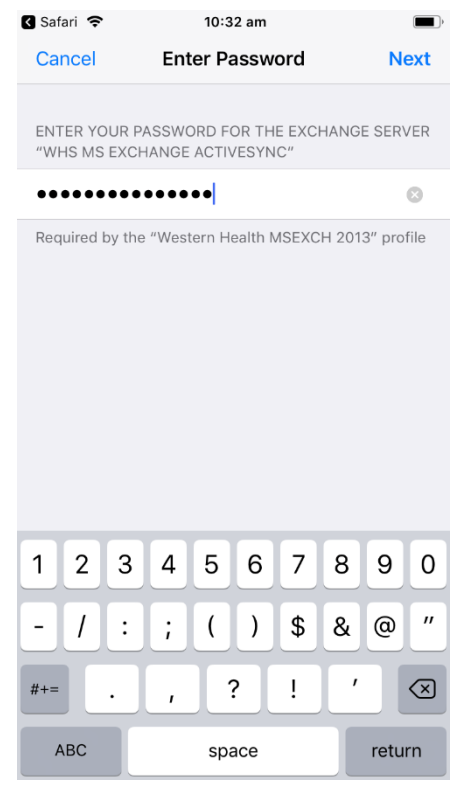

 The profile will now install. When finished, the 'Profile installed' confirmation window will appear. Press 'Done' to complete the setup.

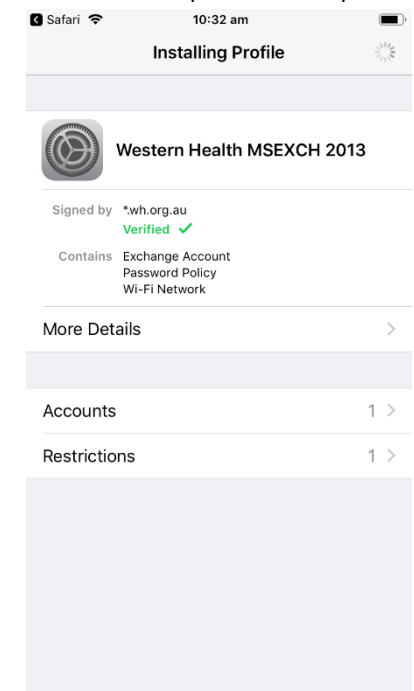